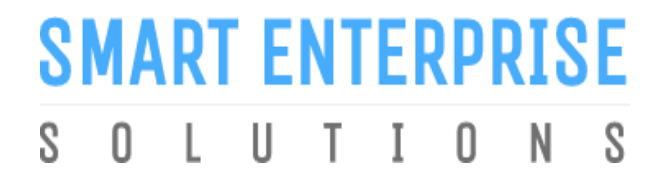

Welcome to Smart Enterprise Solutions

## **USER MANUAL**

**ENTITY REGISTRATION** 

## **USER MANUAL**

## CONTENTS

| USER FUNCTIONALITY                                        | PAGE # |
|-----------------------------------------------------------|--------|
| ENTITY REGISTERATION                                      | 3      |
| WEBSITE/LANDING PAGE                                      | 4      |
| REGISTRATION – SELECT TYPE OF REGISTRATION                | 5      |
| REGISTRATION - ENTITY LOGIN /SINGUP PAGE                  | 6      |
| NEW ENTITY REGISTRATION                                   | 7      |
| NEW ENTITY REGISTRATION DETAILS                           | 8      |
| NEW ENTITY REGISTRATION - SIGN UP/ OTP VERIFICATION       | 9      |
| NEW ENTITY REGISTRATION - EMAIL CONFIRMATION LINK         | 11     |
| NEW ENTITY REGISTRATION - EMAIL VERIFICATION CONFIRMATION | 13     |
| ENROL ENTITY (ALREADY REGISTERED)                         | 14     |
| ENTITY ENROLMENT – INITIATION                             | 15     |
| ENTITY ENROLMENT – SUBMISSION OF ENTITY ID                | 16     |
| ENTITY ENROLMENT – OTP VERIFICATION PROCESS               | 17     |
| ENTITY ENROLMENT - SUCCESSFUL REQUEST SUBMISSION          | 20     |
| Already Registered - ENTITY LOGIN PANEL - ENTITY LOGIN    | 21     |
| <u>PANEL</u>                                              | 22     |

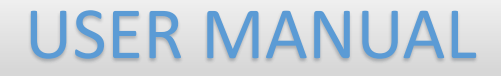

## ENTITY REGISTRATION

**USER MANUAL** 

## WEBSITE / LANDING PAGE

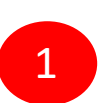

Visit <u>www.smartping.live</u> URL to Login/Register yourself as Entity/Telemarketer

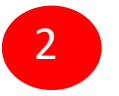

Click on Login/Signup button to Login or register yourself as Entity

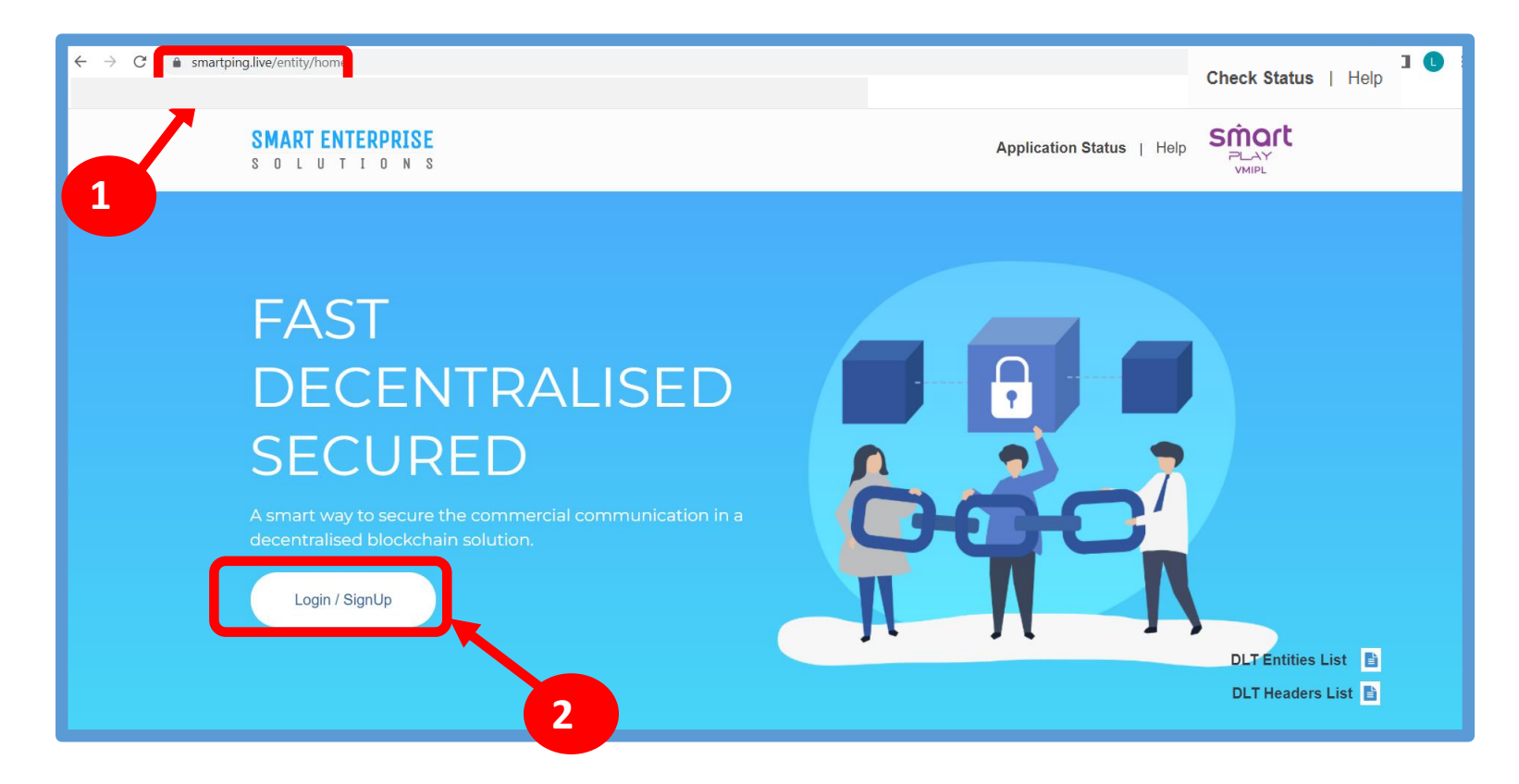

## **USER MANUAL**

## **REGISTRATION – SELECT TYPE OF REGISTRATION**

To register yourself as an Entity on the portal, select the "**As Entity**" option in the Type of Operation.

A Business unit, Company, Legally Recognised Institution or Person engaged in business or service who would like to send communications to customers or intended recipients through SMS or voice call through a registered telemarketer.

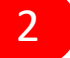

1

Click **Next** button for further steps towards registration.

| Select the type of operation<br>to login or register account * | e | Smart<br>Enterprise Solutions                                  |  |
|----------------------------------------------------------------|---|----------------------------------------------------------------|--|
|                                                                |   | Select the type of operation<br>to login or register account * |  |

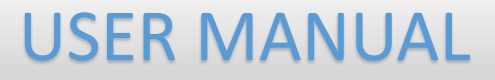

#### **REGISTRATION - ENTITY LOGIN / SIGNUP PAGE**

3

Click on the CLICK HERE Button to start the registration process(New Registration/signup).

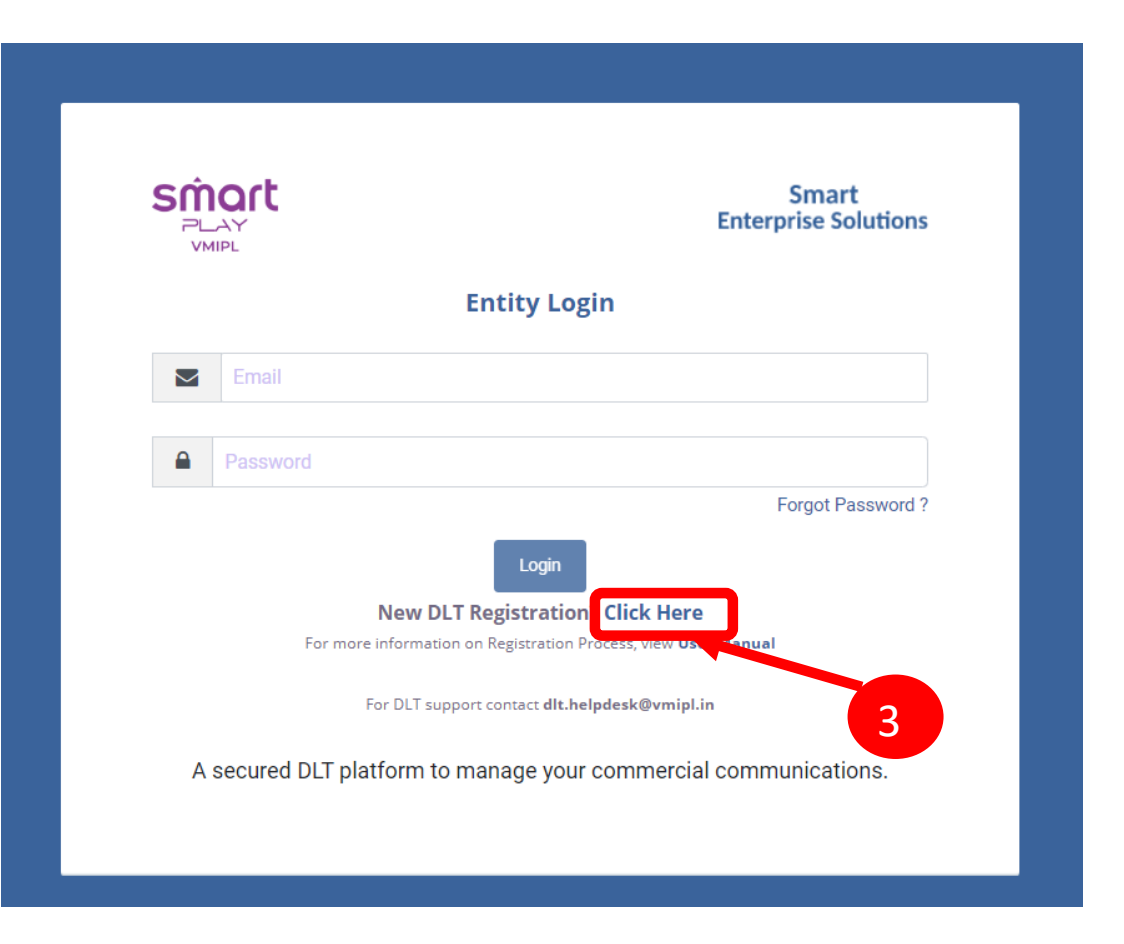

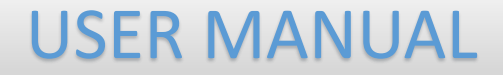

## NEW ENTITY REGISTRATION

**USER MANUAL** 

#### NEW ENTITY REGISTRATIONDETAILS

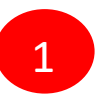

Select the Registration type. Choose **New Registration** if you are registering for the first time.

Duly fill the customer acquisition form and submit.

| _ |                                                                                   |
|---|-----------------------------------------------------------------------------------|
|   | Smart<br>Enterprise Solutions                                                     |
|   | New Registration<br>Entrol Entitly (Already Registered with other operator on DD) |
|   | For more information on Registration Process, view User Monual                    |
|   |                                                                                   |

## **USER MANUAL**

## NEW ENTITY REGISTRATION - SIGN UP/ OTPVERIFICATION

2

You will receive an OTP on your Authorized Mobile number and Email ID to verify, Enter OTP and click the **Submit** button.

|                                                                                                    | Designation * (i)        |
|----------------------------------------------------------------------------------------------------|--------------------------|
| Testing                                                                                                    | СЕО                      |
| Authorization Document * 🕡                                                                                                    | Email * ()               |
| Choose File elegant-white-background-with-shiny-lines_1017-17580.jpg                                                                                                    | testingdata1@yopmail.com |
| Mobile No. * (Not Verified)                                                                                                    |                          |
| Mobile No. * (Not Verified)<br>OTP has been sent to Authorized person's Mobile number 9350007683 and<br>company's email id testingdata1@yopmail.com and if you want to edit |                          |
| this number click here.                                                                                                    |                          |
|                                                                                                    |                          |

If in case OTP not received, click **Resend** button

## **USER MANUAL**

#### NEW ENTITY REGISTRATION - SIGN UP/ OTPVERIFICATION

4

| Λ |  |
|---|--|
| - |  |
|   |  |

The entity now has the option to opt for the TDS deduction in the registration process By default, 2% will be there. Uploading the TDS document is mandatory.

5

Click on the Submit button.

| TAN NUMBER ^ (j)                                                                                                    |                                                                     | Upload TAN * ()                                                                                       |
|----------------------------------------------------------------------------------------------------|---------------------------------------------------------------------|----------------------------------------------------------------------------------------------------|
| EX : NGP002911G                                                                                                    |                                                                     | Choose File No file chosen                                                                            |
| Registration Amount : ₹5900                                                                                                    | /-                                                                  |                                                                                                    |
| TDS % :                                                                                                    | Total Amount (including GST)                                        |                                                                                                    |
| 2                                                                                                    | ₹5,800/-                                                            |                                                                                                    |
| 1. A non-refundable one-time proce                                                                                                    | ssing fee of Rs. 5,900 (inclusive of 18% GST) is applicable for new | registration/enrolment. Once your KYC is approved, you will receive a payment link on your registered |
| 1. A non-refundable one-time proces                                                                                                    | ssing fee of Rs. 5,900 (inclusive of 18% GST) is applicable for new | registration/enrolment. Once your KYC is approved, you will receive a payment link on your registered |
|                                                                                                    |                                                                     |                                                                                                    |
| 2.In case of TDS Deduction, please p                                                                                                    | provide your registered TAN.                                        |                                                                                                    |
| 2.In case of TDS Deduction, please p<br>3. We do not accept third party payn                                                                                                    | provide your registered TAN.<br>nents.                              |                                                                                                    |
| 2.In case of TDS Deduction, please p<br>3. We do not accept third party payn                                                                                                    | rovide your registered TAN.<br>rents.                               |                                                                                                    |
| 2.In case of TDS Deduction, please p<br>3. We do not accept third party payn<br>Additional Remarks (If Any)                                                                                                | rovide your registered TAN.<br>nents.                               |                                                                                                    |
| 2.in case of TDS Deduction, please p<br>3. We do not accept third party payn<br>Additional Remarks (If Any)<br>Please enter remarks                                                                        | rovide your registered TAN.<br>rents.                               |                                                                                                    |
| 2.In case of TDS Deduction, please p<br>3. We do not accept third party payn<br>Additional Remarks (If Any)<br>Please enter remarks                                                                        | rovide your registered TAN.<br>rents.                               |                                                                                                    |
| 2.In case of TDS Deduction, please p<br>3. We do not accept third party payn<br>Additional Remarks (If Any)<br>Please enter remarks<br>I Agree With The Terms And Conditions.                              | rovide your registered TAN.<br>nents.                               |                                                                                                    |
| 2.In case of TDS Deduction, please p<br>3. We do not accept third party payn<br>Additional Remarks (If Any)<br>Please enter remarks<br>I Agree With The Terms And Conditions.<br>View Terms and Conditions | rovide your registered TAN.<br>nents.                               | 5                                                                                                    |
| 2.In case of TDS Deduction, please p<br>3. We do not accept third party payn<br>Additional Remarks (If Any)<br>Please enter remarks<br>I Agree With The Terms And Conditions.<br>View Terms and Conditions | rovide your registered TAN.<br>nents.                               | Submit                                                                                                |
| 2.In case of TDS Deduction, please p<br>3. We do not accept third party payn<br>Additional Remarks (If Any)<br>Please enter remarks<br>I Agree With The Terms And Conditions.<br>View Terms and Conditions | rovide your registered TAN.<br>nents.                               | 5<br>Submit                                                                                           |

### **NEW ENTITY REGISTRATION - EMAIL CONFIRMATION LINK**

6

Once submitted verification link will be sent to your registered email Id.Click OK button once you read the message and validate your mail by clicking the verification link received on your registered email id.Please check your email inbox as well as spam folder for the verification link

| TAN Number * 🕡                                                                                                    |                                          | Upload TAN * 🔅             |  |  |  |
|----------------------------------------------------------------------------------------------------|------------------------------------------|----------------------------|--|--|--|
| EX : NGP002911G                                                                                                    |                                          | Choose File No file chosen |  |  |  |
| Registration Amount : ₹5900/-                                                                                                    |                                          |                            |  |  |  |
| TDS % :<br>2                                                                                                    | Total Amount (including GST)<br>₹5,800/- |                            |  |  |  |
| Note*: 1. A non-refundable one-time processing fee of Rs. 5,900 (inclusive of 18% GST) is applicable for new registration/enrolment. Once your KYC is approved, you will receive a payment link on your registered email id and mobile number. 2.In case of TDS Deduction, please provide your registered TAN. 3. We do not accept third party payments. |                                          |                            |  |  |  |
| 3. We do not accept all u party payments.                                                                                                    |                                          |                            |  |  |  |
| Additional Remarks (If Any)                                                                                                    |                                          |                            |  |  |  |
| Additional Remarks (If Any) Please enter remarks                                                                                                    |                                          |                            |  |  |  |
| Additional Remarks (If Any) Please enter remarks I Agree With The Terms And Conditions.*                                                                                                    |                                          |                            |  |  |  |
| Additional Remarks (If Any) Please enter remarks I Agree With The Terms And Conditions.* View Terms and Conditions                                                                                                    |                                          |                            |  |  |  |

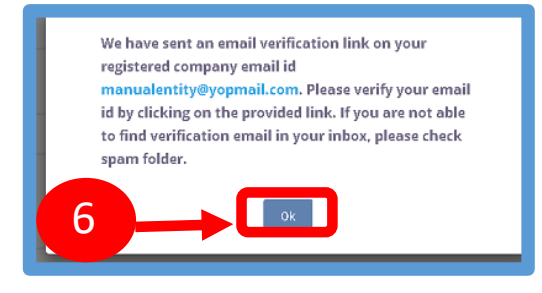

7

## **USER MANUAL**

## NEW ENTITY REGISTRATION - EMAIL VERIFICATION CONFIRMATION

On successful email ID verification, you will receive a message confirming the submission of your application, press **OK** after reading the message to close the notification.

The application will be pending with the Operator in 3 different stages:

- KYC Pending (The operator will approve the KYC) Entity will receive a payment link on his registered email ID and authorized person's mobile Number.
- DLT approval pending (once payment is done the operator will approve the application)
- Once the Operator approves the application, Entity will receive login credentials on his registered email ID.
- In Case of rejection the entity can resubmit. Reinitiate his Application.

|                                                                                                    | _ |
|----------------------------------------------------------------------------------------------------|---|
| Smart<br>Enterprise Solutions                                                                                                    |   |
| We have verified your Email Id and your request has been successfully submitted. After verification of document your login credentials will sent to the verified E-mail Id. |   |
| Entity Login                                                                                                    |   |
| Email                                                                                                    |   |
| Password  Format Password 2                                                                                                    |   |
| Login<br>New Registration? Signup<br>For more information on Registration Process, view User Manual                                                                         |   |

## **USER MANUAL**

## NEW ENTITY REGISTRATION - EMAIL VERIFICATION CONFIRMATION

8

Use the login credentials sent by the operator to access the entity portal and Click **Login** 

|                  | Smart<br>Enterprise Solutions                   |
|------------------|-------------------------------------------------|
|                  | Entity Login                                    |
| Email            |                                                 |
| Password         |                                                 |
|                  | Forgot Password ?                               |
| 8                |                                                 |
|                  | DLT Registration? Click Here                    |
| For more informa | ition on Registration Process, view User Manual |
| For DLT s        | support contact <b>dlt.helpdesk@vmipl.in</b>    |
|                  |                                                 |

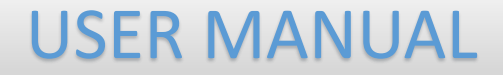

# ENROL ENTITY (ALREADY REGISTERED)

1

#### **USER MANUAL**

### ENTITY ENROLMENT – INITIATION

Choose **Enrol Entity** if your company is already registered on different operator and Fill the form.

 Entity already registered with other operator on DLT can enrol by providing Entity ID (DLT Registration Number)

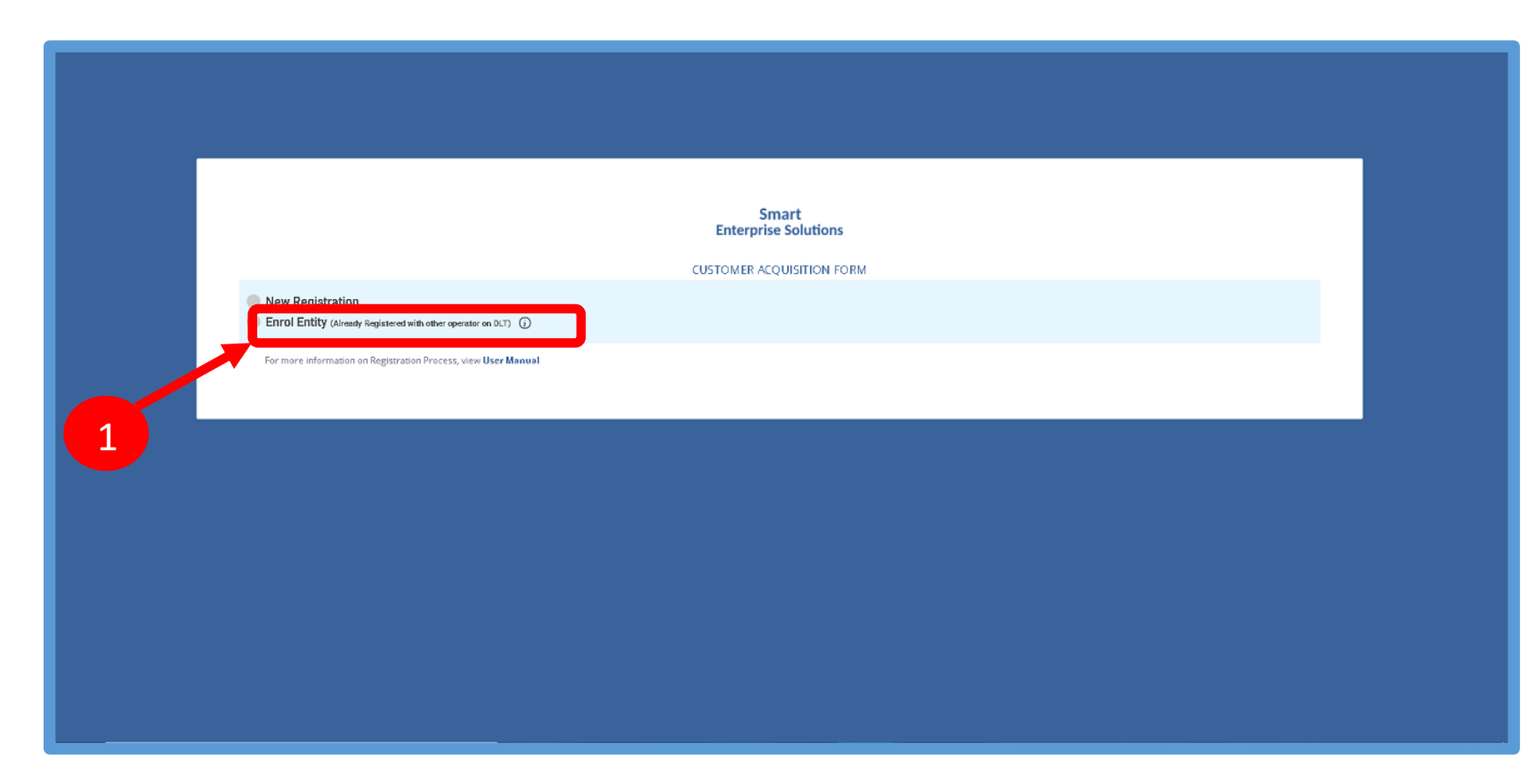

## ENTITY ENROLMENT – SUBMISSION OF ENTITY ID

2

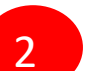

After selecting **Enrol Entity** the form will scroll down which needs to be filled by the user for registering

| <u> </u>     |
|--------------|
|              |
| -            |
| $\mathbf{J}$ |

Type in the already registered **Entity Id** and click View details button. Duly Fill the form and click Submit.

|                                                                                  | CUSTOMER ACQUISITION FORM        |   |
|----------------------------------------------------------------------------------|----------------------------------|---|
| New Registration     Enrol Entity (Already Registered with other operator on DLT |                                  |   |
|                                                                                  |                                  |   |
| Entity Id *                                                                      |                                  |   |
| Enter Entity Id                                                                  |                                  |   |
| Date Of Registration *                                                           | View Details                     |   |
| Name Of Organization *                                                           | Enti Type *                      |   |
| Enter Organization Name                                                          | <mark>-</mark> elect Entity Type | * |
|                                                                                  |                                  |   |
| Registered Email Id * (;)                                                        | Category of Organization *       |   |
| Enter Email                                                                      | Select Organization              | ~ |

#### **ENTITY ENROLMENT – OTP PROCESS**

|  | r. |   |
|--|----|---|
|  |    | 1 |

5

You will receive a **One Time Password (OTP)** on your Authorised Mobile number and registered Email ID to verify your mobile number. Enter OTP and click the **Submit** button.

If in case OTP not received, click **Resend** button

| Name * (i)                                                                                                    | Designation * (i)        |
|----------------------------------------------------------------------------------------------------|--------------------------|
| Testing                                                                                                    | CEO                      |
| Authorization Document * ()                                                                                                    | Email * ()               |
| Choose File elegant-white-background-with-shiny-lines_1017-17580.jpg                                                                                                    | testingdata1@yopmail.com |
| Mobile No. * (Not Verified) OTP has been sent to Authorized person's Mobile number 9350007683 and company's email id testingdata1@yopmail.com and if you want to edit this number click here. Enter OTP | 4                        |
| Resend                                                                                                    |                          |

## **USER MANUAL**

### NEW ENTITY REGISTRATION - SIGN UP/ OTPVERIFICATION

6

| C |  |
|---|--|
| 6 |  |
|   |  |

The entity now has the option to opt for the TDS deduction in the registration process By default, 2% will be there.

Uploading the TDS document is mandatory.

7

Click on the **Submit** button.

| I Amount (including GST)<br>00/-<br>sive of 18% GST) is applicable for new registration/enrolment. O | Ile No file chosen |
|----------------------------------------------------------------------------------------------------|--------------------|
| I Amount (including GST)<br>00/-<br>sive of 18% GST) is applicable for new registration/enrolment. O |                    |
| I Amount (including GST)<br>00/-<br>sive of 18% GST) is applicable for new registration/enrolment. O |                    |
| sive of 18% GST) is applicable for new registration/enrolment. O                                     |                    |
|                                                                                                    |                    |
|                                                                                                    |                    |
|                                                                                                    |                    |
| Submit                                                                                               | -7                 |
|                                                                                                    | Submit             |

#### **ENTITY ENROLMENT - EMAIL CONFIRMATION LINK**

8 One

Once submitted verification link will be sent to your registered email ID. Click OK button once you read the message and validate your mail by clicking the verification link received on your registered email id.

Please check your email inbox as well as spam folder for the verification link

|                                                                    |                                          | Upload TAN * 🕡             |
|--------------------------------------------------------------------|------------------------------------------|----------------------------|
| EX : NGP002911G                                                    |                                          | Choose File No file chosen |
| Registration Amount : ₹5900/                                       |                                          |                            |
| TDS % :                                                            | Total Amount (including GST)<br>₹5,800/- |                            |
| Additional Remarks (If Any)                                        |                                          |                            |
| Please enter remarks                                               |                                          |                            |
| Leave With The Terms and Conditions                                |                                          |                            |
| I Agree With The Terms And Conditions, * View Terms and Conditions |                                          |                            |

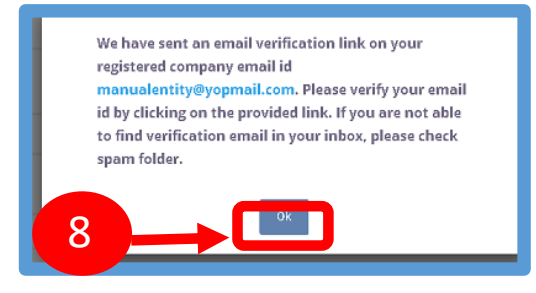

close the notification.

9

## **USER MANUAL**

## ENTITY ENROLMENT – OTP / EMAIL VERIFICATION PROCESS

On successful email ID verification, you will receive a message confirming the submission of your application, press **OK** after reading the message to

The application will be pending with the Operator in 3 different stages:

- KYC Pending (The operator will approve the KYC) Entity will receive a payment link on his registered email ID and authorized person's mobile Number.
- DLT approval pending (once payment is done the operator will approve the application)
- Once the Operator approves the application, Entity will receive login credentials on his registered email ID.
- In Case of rejection the entity can resubmit. Reinitiate his Application.

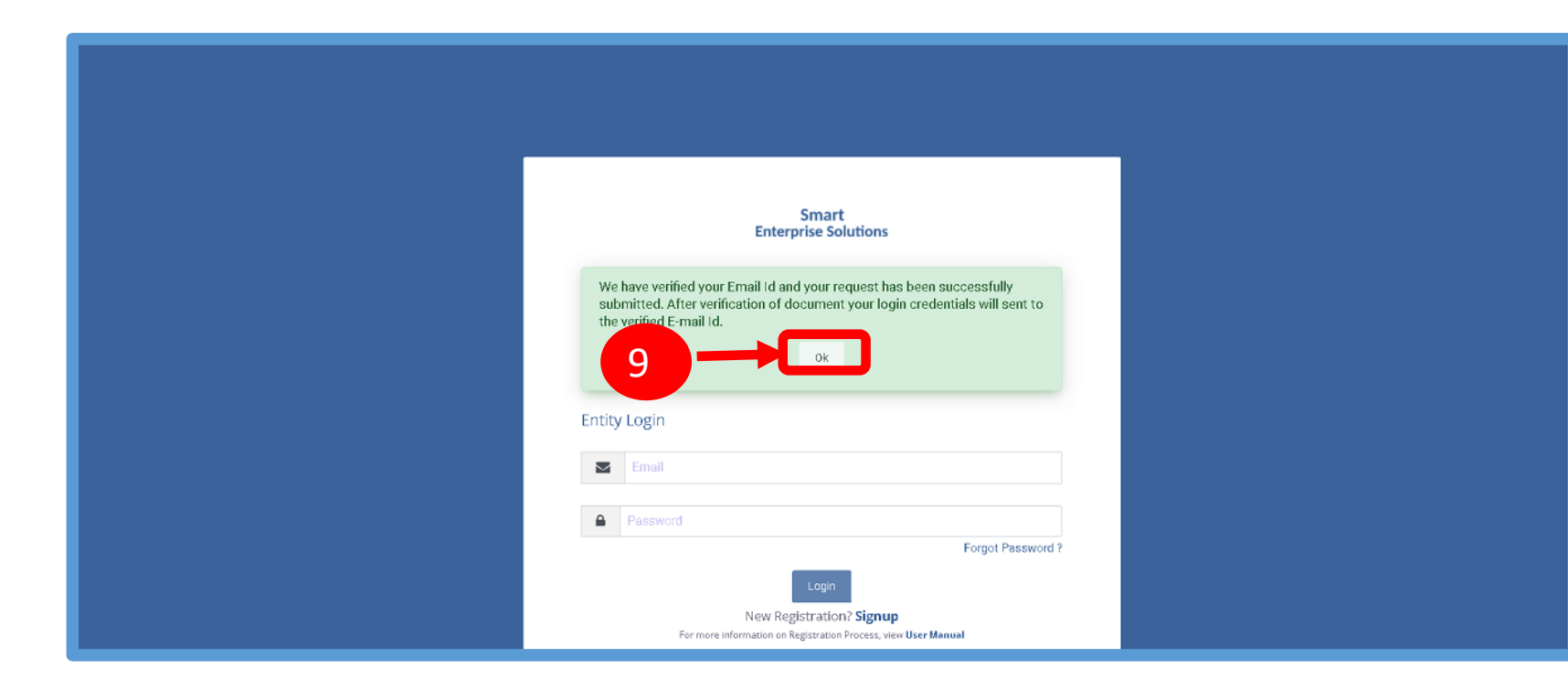

## Already Registered - ENTITY LOGIN PANEL

10 If you already registered as Entity. Put in Email ID & Password and

Click **Login** Button to access the panel.

| Sînct<br>Play<br>VMIPL             | Smart<br>Enterprise Solutions                                                                                               |
|------------------------------------|----------------------------------------------------------------------------------------------------|
|                                    | Entity Login                                                                                                    |
| Email                              |                                                                                                    |
|                                    | Forgot Password ?                                                                                                    |
| Net D<br>Information<br>For DLT su | Login<br>LT Registration? Click Here<br>on on Registration Process, view User Manual<br>pport contact dlt.helpdesk@vmipl.in |
| A secured DLT platform to          | o manage your commercial communications.                                                                                    |
|                                    |                                                                                                    |

11

#### **USER MANUAL**

### LOGIN- TWO WAY AUTHENTICATION PROCESS

You have to complete the **Two Way** Authentication Process by submitting the OTP received on option chosen.

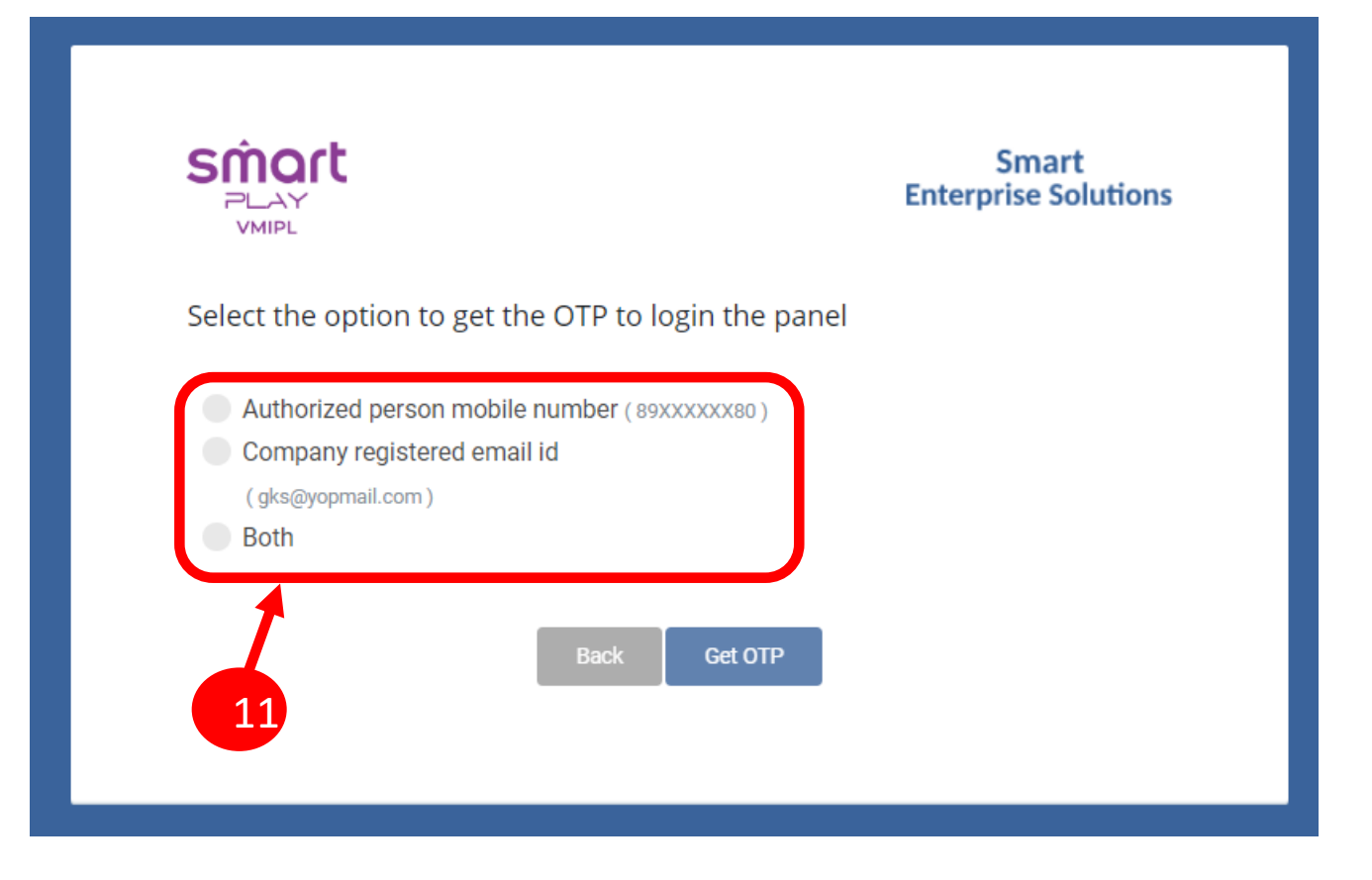

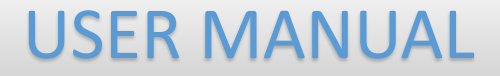

## Thank You !